# KAIST 경영대학 수강신청방법 안내

# 1 KAIST 학사시스템 접속

KAIST 포탈에 접속하여 로그인 한 후 수강신청을 하기 위해 '학사시스템'에 접속한다.

 1.1
 로그인
 KAIST 포탈(<u>http://portal.kaist.ac.kr</u>)에 가입한 후, ID와 PASSWORD를 입력하

 여
 로그인한 후, 화면 좌측 메뉴 중에 '학사시스템' 을 클릭한다.

|            |                  |                                                                                                  |            | English                              | Korean   API   | 로그아웃       |
|------------|------------------|--------------------------------------------------------------------------------------------------|------------|--------------------------------------|----------------|------------|
| K/AI2      |                  |                                                                                                  | 공지사항       | 게시판                                  | 캘린더            | FAG        |
| 는 도 님      | ę                |                                                                                                  | 1.50       |                                      | and the second |            |
| 이메일: -     |                  |                                                                                                  |            | A STATE OF THE OWNER OF THE OWNER OF | -00            | -          |
| 전자문서 결제    | CH: -            |                                                                                                  |            | Par state base                       |                |            |
| ERP / SSHR | n: -/-           |                                                                                                  | HAIDIN.    | Second and the                       |                |            |
| 도서관: - / - | -/-              |                                                                                                  | Thermal    |                                      |                |            |
| 나의 정보      | 보   로그아웃         |                                                                                                  |            | A CONTRACTOR                         |                |            |
| 바로가기       |                  |                                                                                                  | 검색: 업무/공   | 응지/사람/문서 등                           |                | •          |
| 이메일        | 🗃 Web ERP        | 전체공지[국/영문 제목 필수] 1/5 ( )                                                                         | 학생공지사      | 함                                    | 1/5            | 4 🕨        |
| Std. ERP   | D 전자문서           | - [학부총학생회] 2011 에너지 절약 아이디어 공모전…                                                                 | - 등록금 그    | 그지 오류 조치 안내                          |                |            |
| -          | <b>0.11</b>      | - [Library] 2012 Magazine list / 2012년도 교양잡지…                                                    | · [도서관]    | Yes24 E-Book 신규                      | 12월 구입 전자책     | 목…         |
| 김 학사시스템    | ¥ Moodle         | - [학부총학생회] 학부 과정 기성회비/수업료 인상…                                                                    | - [도서관]    | 오디오북 신규 12월 -                        | 구입 전자책 목록 연    | <u>)</u> } |
| ✔ 만전 학사시   | <u>스템</u> 예약(서울) | - [도서관] Yes24 E-Book 신규 12월 구입 전자책 목…                                                            | - [대학원·    | 선거관리위원회] 선거                          | 연기 공고          |            |
| ፡፡         | ₽온라인안…           | <ul> <li>[도서관]오디오북 신규 12월 구입 전자책 목록 안…</li> </ul>                                                | • [도서관]    | 교보 E-Book 신규 12                      | 2월 구입 전자책 목    |            |
| & FindPeo… | Ø OfficeSe…      | HULL/#1427 1/5 CD                                                                                | 리더시/이트     | 니사다                                  | 1/5            | AD         |
| *          |                  |                                                                                                  | 998722     |                                      | ., .           |            |
|            |                  | <ul> <li>종동문회 신년교례회 1/14(도) 개최 안내</li> <li>0000 여그개바트그 사내코게 취 계정</li> </ul>                      | · 2011-/98 | 볼 교직원사녀(중학생)<br>비행에 미지하는 미리미         | 리너십 마카네미       | 안내         |
| 상태 투표      |                  | <ul> <li>2012 연구개월특구 신년교례외 개최</li> <li>[Tuterial] Mashina Learning Tuterial 2012( 미신)</li> </ul> | - 종양님과     | 바임께 시작아는 세예                          | 소녀 안네          |            |
|            |                  | · [Tutohai] Machine Leanning Tutohai 2012/ 버젼…                                                   | - ELK 01 X | I 근구 프로그램 의중 신<br>Julo 겨운 이런시 아내     | 28사진대          |            |
| 📕 OK 이메일   |                  | - Fducation 3.0 Program 설명회 및 공청회 개최 안내                                                          | - FIK해외    | [연수 프로그램 서류전                         | 현 결과 아내        |            |
| 📕 OK 전자문   | 너                |                                                                                                  |            |                                      |                |            |
| 📕 OK 학사시   | 스템               |                                                                                                  |            |                                      |                |            |
| 📕 OK 도서관   | ŀ                | 학사력                                                                                              | Foreigners |                                      | 1/5            | ₹ ₽        |

1.2 시스템 사용자가 많아 시스템에 부하가 많을 경우 아래와 같은 대기 화면을 보게 되며, 시스템 부하가 적을 경우에는 대기 화면 없이 바로 접속된다.

| 🔗 KAIST 학생용 시스템 - Windows Internet Explorer |                                 |               |
|---------------------------------------------|---------------------------------|---------------|
| 🕒 🖉 🔹 http://kaipa.kaist.ac.kr              | <ul> <li>4 × P Alver</li> </ul> | <i>م</i>      |
| 파일(F) 편집(E) 보기(V) 물겨맞기(A) 도구(T) 도움말(H)      |                                 |               |
| 👷 물거찾기 🧭 KAST 학생용 시스템                       |                                 | â •           |
|                                             |                                 |               |
|                                             |                                 |               |
|                                             |                                 |               |
|                                             |                                 |               |
|                                             |                                 |               |
|                                             |                                 |               |
|                                             |                                 |               |
|                                             |                                 |               |
|                                             |                                 |               |
|                                             |                                 |               |
| Please Wait                                 |                                 |               |
|                                             | 19sec                           |               |
| 해당 작업을 처리하는데 19명의 대기지                       | 자가 있습니다.                        |               |
| 현재 접속량이 많아 대기 좋이며, 공사5                      | 만 기다리시면                         |               |
| 자동으로 해당페이지로 이동합                             | PLID.                           |               |
| × Reload 하시면 마기시간이 더 끌어진                    | 입니다. (용지)                       |               |
| KAIST 학사 시스템                                |                                 |               |
|                                             |                                 |               |
|                                             |                                 |               |
|                                             |                                 |               |
|                                             |                                 |               |
|                                             |                                 |               |
|                                             |                                 |               |
|                                             |                                 |               |
|                                             |                                 |               |
|                                             |                                 |               |
|                                             |                                 |               |
| 8                                           | 인터넷   보호 모드: 해제                 | -G = - 100% - |

#### 2 수강신청 메뉴 선택

수업/수강 메뉴를 클릭하여 펼쳐진 메뉴 중 **수강신청/변경/취소** 또는 반학기 수강변경/취소 메뉴를 선택한다.

- 수강신청 기간:

week 1-16 과목과 week 1-8/9-16(전반1-8주, 후반 9-16주) 과목 모두 <u>수강신청/변경/취소</u> 메뉴를 선택하여 과목을 조회, 신청한다.

- 수강 변경(취소) 기간:

변경 또는 취소 기간에는 <u>week 1-16 과목은 수강신청/변경/취소</u> 메뉴를, <u>week 1-8/9-</u> 16(전반1-8주, 후반 9-16주) 과목은 반학기 수강변경/취소</u> 메뉴를 각각 선택하여 과목을 조 회 후 수강신청을 변경/취소하여야 한다. 변경, 취소 기간은 아래와 같은 3가지 경우로 나 뉘며 각각의 경우에 맞게 다른 메뉴를 선택한다.

- 1. 변경(취소) 기간: week 1-16 과목을 **수강신청/변경/취소** 메뉴를 이용하여 수강변경 또는 취소가 가능하다.
- 전반학기 수강신청 변경(취소)기간: week 1-8/9-16(전반1-8주, 후반 9-16주) 과목을 전반, 후반 상관없이 <u>반학기 수강변경/취소</u> 메뉴를 이용하여 수강변경 또는 취소가 가능하다.
- 후반학기 수강신청 변경(취소)기간: week 9-16주(후반 9-16주) 과목만 반학기 수강
   변경/취소 메뉴를 이용하여 수강변경 또는 취소가 가능하다.

| Link          | + |
|---------------|---|
| 공통            |   |
| 공지사항          | > |
| 학사력 조회        | ď |
| 학사요람조회        | ď |
| KAIST전체개설과목조회 | ) |
| 학적            | = |
| 수업/수강         |   |
| 수강신청/변경/취소    | > |
| 반학기 수강변경/취소   | > |
| 수강신청조회        | > |
| 개인시간표         | > |
| 강의평가          | Ħ |
| 성적            | Ħ |
| 납입            |   |

#### 3 수강신청 화면

## 수강신청기간 [week 1-16 과목, week 1-8/9-16(전반1-8주, 후반 9-16주) 과목]

| 학생메뉴 🔽 l <u>Clo</u>       | se | 201      | 3년 봄       | 학기 수강신     | 신청       |          |      |       |            |          |       |         |            |    |     |                |                      |            |                |          | ✓ 조 호 | žI |
|---------------------------|----|----------|------------|------------|----------|----------|------|-------|------------|----------|-------|---------|------------|----|-----|----------------|----------------------|------------|----------------|----------|-------|----|
| * 님                       |    | 5        | 배설학교       | 바 정보       | 이다어전공    | (4094)   |      | •     | 과정구        | 7분       | ALL   |         | ▼ 과목구      | 분  | ALL |                | -                    | 한/영어       | 강의             | ALL      |       | -  |
| - 2012<br>- 섞사과정          |    | ?        | <u>텍산코</u> | ex)3       | 34.212   |          |      |       | 과목법        | 번호       | ex)MS | 3211    | 과목         | 8  |     |                |                      | 담당교        | ! <del>^</del> |          |       | Ī  |
| - 성보미디어<br>- 재학           |    | ※ 신·     | 청불가 :      | 신청불가인      | ! 과목은 강의 | 의계획서가    | 없는 피 | 과목입니며 | а.         |          |       |         |            |    |     |                |                      |            |                |          |       | _  |
| Link                      |    | No.      | 과목<br>구분   | 과정<br>구분   | 과목<br>번호 | 전산<br>코드 | 분반   |       | 과목명        |          | AU    | 강:실:학   | 담당교수       | 영어 | 정원  | 강역             | 의시간                  | ы          | 12             | 학기<br>구분 | 신청    |    |
| 공통                        |    | 1        | 선택         | 석/박사과<br>정 | IM501    | 58.501   | Е    | 통7    | 계분석 및      | 88       | 0     | 1:0:1.5 | 안재현        | Y  | 0   | 화 10:<br>목 10: | 00~11:20<br>00~11:20 | only for I | M MBA          | · 8전     | 신청불가  |    |
| 학적                        |    | 2        | 선택         | 석/박사과<br>정 | IM502    | 58.502   | Е    | 의사길   | 결정 모형 5    | 및 분석     | 0     | 1:0:1.5 | 안재현        | Y  | 0   | 화 10:<br>목 10: | 00~11:20<br>00~11:20 | only for I | M MBA          | · 8후     | 신청불가  |    |
| 수업/수강                     |    | з        | 전필         | 석/박사과<br>정 | IM513    | 58.513   | Е    | 마케    | 팅 분석 및     | ! 전략     | 0     | 3:0:3.0 | 한민희        | Y  | 0   | 화 13<br>목 13   | 00~14:20<br>00~14:20 | only for I | M MBA          | · 16주    | 신청    | Е  |
| 부장신청/면경/취소<br>반학기 수강변경/취소 | >  | 4        | 전필         | 석/박사과<br>정 | IM516    | 58.516   | Е    |       | 회계학        |          | 0     | 1:0:1.5 | staff(유성재) | Y  | 0   | 월 10:<br>수 10: | 00~11:30<br>00~11:30 | only IM N  | /IBA stu       | ·· 8전    | 신청    |    |
| 수강신청조회                    | >  | 5        | 전필         | 석/박사과<br>정 | IM553    | 58.553   | Е    | 정     | 보통신지:      | 스템       | 0     | 1:0:1.5 | staff      | Y  | 0   | 목 19:          | 00~22:00             | only for I | M MBA          | · 8후     | 신청    |    |
| 개인시간표                     | >  | 6        | 전필         | 석/박사과<br>정 | IM558    | 58.558   | Е    | 미다    | 이 소비자      | · 분석     | 0     | 1:0:1.5 | staff      | Y  | 0   | 월 17:<br>수 17: | 30~18:50<br>30~18:50 | only for I | M MBA          | · 8후     | 신청    |    |
| 강의평가                      |    | 7        | 선택         | 석/박사과<br>정 | IM623    | 58.623   | Е    | 데이터미  | 아닝과 지<br>팅 | 능형 마키    | 1 0   | 1:0:1.5 | 허순영        | Y  | 0   | 월 16:<br>수 16: | 00~17:20<br>00~17:20 |            |                | 8卒       | 신청불가  |    |
| 성적                        | :: |          |            |            |          |          |      |       |            |          |       |         |            |    |     |                |                      |            |                |          |       | Ŧ  |
| 납입                        | :: | <u> </u> | 방신청 :      | 라목         |          |          |      |       |            |          |       |         |            | 신청 | 학점: | 6.0 학전         | 1                    |            |                |          | ✔ 완료  | 2  |
|                           |    | No.      | 신청<br>구분   | 개설         | 철학과      | 전산코드     | : 분t | 반 과목  | 루번호        | 과목<br>구분 |       | 과두      | 명          |    | AU  | 학점             | 담당                   | 교수         | 재수강            | 학기<br>구분 | 삭제    |    |
|                           |    | 1        | 1          | 정보미        | 디어전공     | 58,513   | E    | IM    | 1513       | 전필       |       | 마케팅 분~  | 석 및 전략     |    | 0   | 3.0            | 한면                   | 민희         | Y              | 16주      | 삭제    |    |
|                           |    | 2        | - I        | 정보미        | 디어전공     | 58,553   | E    | IM    | 1553       | 전필       |       | 정보통신    | 난사스템       |    | 0   | 1.5            | st                   | aff        | Y              | 8후       | 삭제    |    |
|                           |    | 3        | 1          | 정보미        | 디어전공     | 58,665   | E    | IM    | 1665       | 선택       |       | 미디아     | 개론         |    | 0   | 1.5            | st                   | aff        | N              | 8전       | 삭제    |    |

# 수강변경(취소) [week 1-8/9-16(전반1-8주, 후반 9-16주) 과목]

| 학생메뉴 🔽 l Cla              | ose | 201        | 3년 봄     | 학기 수경    | <b>남변경</b> |          |     |       |       |          |      |         |            |    |     |                  |                      |             |         |            | <ul> <li>✓ 조 호</li> </ul> | 2 |
|---------------------------|-----|------------|----------|----------|------------|----------|-----|-------|-------|----------|------|---------|------------|----|-----|------------------|----------------------|-------------|---------|------------|---------------------------|---|
| * 님                       |     | 5          | 배설학고     | 과 전      | 보미디어전공     | (4094)   |     | •     | 과정    | 병구분      | ALL  |         | ▼ 과목       | 7분 | ALL |                  | •                    | 한/영어        | 강의      | ALL        |                           | • |
| - 2012<br>- 석사과정<br>정답하더라 |     | ?          | 텍산코드     | E e      | x)34.212   |          |     |       | 과두    | 루번호      | ex)№ | 18211   | 과 목        | 명  |     |                  |                      | 담당교         | !수      |            |                           |   |
| - 재학                      |     | ※ 신        | 청불가      | : 신청불기   | ·인 과목은 강의  | 의계획서가    | 없는  | 과목입니  | ж.    |          |      |         |            |    |     |                  |                      |             |         |            |                           |   |
| Link                      | ÷   | No         | 과목<br>구분 | 과정<br>구분 | 과목<br>번호   | 전산<br>코드 | 분반  |       | 과목명   | 1        | AU   | 강:실:학   | 담당교수       | 영어 | 정원  | 강의               | 지간                   | 815         | 2       | 확깁<br>구분   | 신청                        |   |
| 공통                        |     | 1          | 선택       | 석/박사     | ·· IM501   | 58.501   | Е   | 통계    | 분석 및  | ! 응용     | 0    | 1:0:1.5 | 안재현        | Y  | 0   | 화 10:0<br>목 10:0 | 00~11:20<br>00~11:20 | only for IN | и мв…   | 8전         | 신청불가                      | Â |
| 학적                        |     | 2          | 선택       | 석/박사     | ·· IM502   | 58,502   | Е   | 의사결   | 정 모형  | 및 분석     | 0    | 1:0:1.5 | 안재현        | Y  | 0   | 화 10:0<br>목 10:0 | 00~11:20<br>00~11:20 | only for IN | и мв…   | 8후         | 신청불가                      | - |
| 수업/수강                     |     | 3          | 전필       | 석/박사     | ·· IM516   | 58.516   | Е   |       | 회계학   | t        | 0    | 1:0:1.5 | staff(유성재) | Y  | 0   | 월 10:0<br>수 10:0 | 00~11:30<br>00~11:30 | only IM M   | BA st…  | 8전         | 신청                        | E |
| 수강신청/변경/취소                | >   | 4          | 전필       | 석/박사     | ·· IM553   | 58.553   | Е   | 정:    | 코통신시  | 스템       | 0    | 1:0:1.5 | staff      | Y  | 0   | 목 19:0           | 00~22:00             | only for IN | / MB ·· | 8후         | 신청                        | - |
| 반학기 수강변경/취소               | >   | 5          | 전필       | 석/박사     | ·· IM558   | 58.558   | Е   | 미다    | 거 소비? | 자 분석     | 0    | 1:0:1.5 | staff      | Y  | 0   | 월 17(3<br>수 17(3 | 80~18:50<br>80~18:50 | only for IN | и мв…   | 8卒         | 신청                        | - |
| 우양신영조회<br>개인시간표           | >   | 6          | 선택       | 석/박사     | ·· IM623   | 58.623   | Е   | 데이터마  | 이닝과 : | 지능형 마케   | 0    | 1:0:1.5 | 허순영        | Y  | 0   | 월 16:0<br>수 16:0 | 00~17:20<br>00~17:20 |             |         | 8후         | 신청불가                      | - |
| 강의평가                      |     | 7          | 선택       | 석/박사     | ·· IM661   | 58.661   | Е   | 엔터테   | 인먼트   | 산업분석     | 0    | 1:0:1.5 | 김영걸        | Y  | 0   | 월 13:(<br>수 13:( | 00~14:20<br>00~14:20 |             |         | 8전         | 신청불가                      | - |
| 성적                        |     | 0          | AHER     | AL/HEIT  | IN ACCA    | E0.004   | -   | 소셜미디  | 거와 인테 | 터액티브 경   | 0    | 11011 E | 74 T U U I | v  | 0   | 윌 13:(           | 00~14:20             |             |         | 07         | 사카보기                      | - |
| 납입                        |     |            |          |          |            |          |     |       |       |          |      |         |            |    |     |                  |                      |             |         |            |                           |   |
|                           |     | <b>수</b> 경 | 강변경      | 과목       |            |          |     |       |       |          |      |         |            | 신  | 험학점 | : 3.0 학          | 점                    |             |         |            |                           |   |
|                           |     | No         | 신청<br>구분 | 가        | 설학과        | 전산코!     | : ± | 한 과목  | ł번호   | 과목<br>구분 |      | 과       | 목명         |    | AU  | 학점               | 담당                   | 양교수         | 재수강     | · 학7<br>구5 | 삭제                        |   |
|                           |     | 1          | 1        | 정보       | 미디어전공      | 58, 553  |     | E IIv | 1553  | 전필       |      | 정보통     | 신시스템       |    | 0   | 1.5              | s                    | taff        | Y       | 8후         | 삭제                        |   |
|                           |     | 2          | 1        | 정보       | 미디어전공      | 58,665   |     | E IN  | 1665  | 선택       |      | 미니이     | 거 개론       |    | 0   | 1.5              | s                    | taff        | N       | 8전         | 삭제                        |   |

#### 3.1 개설과목조회

수강신청 화면에서는 로그인한 사용자의 학과의 개설과목이 기본으로 조회된다. 개설학 과는 조회를 위해 반드시 선택해야 하는 필수검색항목이고, 그 외 아래 항목들은 선택항 목이다. 검색 조건을 입력하고 [조회] 버튼을 클릭하여 검색한다.

✓ 과정구분: ALL/공통/학사과정/석박사과정

✓ 과목구분: ALL/전공필수/기초필수/... 와 같은 과목구분값

- ✓ 한/영어강의: ALL/영어/한국어
- ✔ 전산코드: 두자리숫자.세자리숫자로 이루어진 과목코드값
- ✓ 과목번호: 영문과 숫자로 이루어진 과목코드값
- ✓ 과목명: 과목명중 일부만 입력하여도 검색가능
- ✓ 담당교수: 과목의 담당교수명

#### 3.2 강의계획서 조회

강의계획서가 존재하는 과목인 경우 <u>과목명을</u> 클릭하면 강의계획서를 팝업화면으로 조회 할 수 있다.

추가적으로 경영대학 Intranet Service(http://exchange.kaist.ac.kr/)로 접근하여 로그인 한 후 좌측하단 공용폴더-강의계획서 폴더에서 추가적으로 확인이 가능하다.

|                   |                                                        | Syllabus                                                                                                    |  |
|-------------------|--------------------------------------------------------|----------------------------------------------------------------------------------------------------|--|
| Information o     | f Course                                               |                                                                                                    |  |
| Course            | - Exciting Colle<br>- Mandatory Ge<br>+ 10 B.0(1) / 10 | se Life (ExcEncy College Life)(신나는 대학생활(신나는 대학생활)) / H300H(10.0H3 1<br>Interal Courtes)(고양왕자) / Korean<br>사 |  |
| Infomation o      | f Professor                                            |                                                                                                    |  |
|                   | Name                                                   | 성경 4GANG, YEAN DRO                                                                                          |  |
|                   | Department                                             | 선수야공학과(Materials Science and Engineering)                                                                   |  |
| No Photo          | Phone                                                  |                                                                                                    |  |
|                   | E-Mail                                                 | ysunolikastac.ir                                                                                            |  |
| Plan of Lect      | ure                                                    |                                                                                                    |  |
| Syllabus File     |                                                        |                                                                                                    |  |
| Syllabes URL      |                                                        |                                                                                                    |  |
| Sussary of Lech   | wrw.                                                   |                                                                                                    |  |
| Material for Teac | hang                                                   |                                                                                                    |  |
| Evaluation Crite  | ria                                                    |                                                                                                    |  |
| Mene              |                                                        |                                                                                                    |  |
| Meno              |                                                        |                                                                                                    |  |
|                   |                                                        |                                                                                                    |  |
|                   |                                                        |                                                                                                    |  |

## 3.3 과목 신청

 ✓ 신청: 수강신청 할 과목의 신청을 클릭하면 과목을 수강신청 할 수 있고, 신청이 완료되면 아래와 같은 메시지가 출력된다.

| 201       | 3년 봄     | 학기 수공     | 감신청                |      |          |      |              |               |                    |      |         |     |       |    |       |                |                      |            |          |          | ✓ 조  | হা |
|-----------|----------|-----------|--------------------|------|----------|------|--------------|---------------|--------------------|------|---------|-----|-------|----|-------|----------------|----------------------|------------|----------|----------|------|----|
| 7         | 배설학고     | F 2       | 경보미디아              | H전공  | (4094)   |      | •            | 과             | <b>헝구분</b>         | ALL  | [       | •   | 과목구   | 분  | ALL   |                | •                    | 한/영어       | 강의       | ALL      | [    | •  |
| 2         | 현산코드     |           | ex)34.212          |      |          |      |              | 과목            | <b>목번호</b>         | ex)M | 3211    |     | 과 목   | 명  |       |                |                      | 담당교        | !수 [     |          |      |    |
| ※ 신:      | 행불가 :    | 신청불기      | 가인 과목을             | 은 강의 | 계획서가     | 없는 : | 과목입니         | 다.            |                    |      |         |     |       |    |       |                |                      |            |          |          |      |    |
| No.       | 과목<br>구분 | 과정<br>구분  | 관                  | 목호   | 전산<br>코드 | 분반   |              | 과목            | 8                  | AU   | 강:실:학   | Ş   | 담당교수  | 영어 | 정원    | 강역             | 의시간                  | н          | <b>ユ</b> | 학기<br>구분 | 신청   |    |
| 6         | 전필       | 석/박시<br>정 | <sup>F고ト</sup> IM5 | 558  | 58.558   | Е    |              | 디어 소비         | 자 분석               | 0    | 1:0:1.5 |     | staff | Y  | 0     | 월 17:<br>수 17: | 30~18:50<br>30~18:50 | only for I | M MBA··  | 8후       | 신청   | •  |
| 7         | 선택       | 석/박시<br>정 | H고ト IME            | 523  | 58.623   | Е    | 데이터          | 마이닝과<br>팅     | 지능형 마케             | 0    | 1:0:1.5 |     | 허순영   | Y  | 0     | 월 16<br>수 16   | 00~17:20<br>00~17:20 |            |          | 8후       | 신청불기 | F  |
| 8         | 선택       | 석/박시<br>정 | HIZH IME           | 661  | 58.661   | Е    | 엔터           | 테인먼트          | 산업분석               | 0    | 1:0:1.5 |     | 김영걸   | Y  | 0     | 월 13:<br>수 13: | 00~14:20<br>00~14:20 |            |          | 8전       | 신청불기 | F_ |
| 9         | 선택       | 석/박시<br>정 | HZH IME            | 664  | 58.664   | E    | 소셜미          | 디어와 인<br>영    | !터액티브 경            | 0    | 1:0:1.5 |     | 정재민   | Y  | 0     | 월 13:<br>수 13: | 00~14:20<br>00~14:20 |            |          | 8후       | 신청불기 | F  |
| 10        |          |           |                    |      |          |      |              | Я             | 허장 되었습             | 니다   |         |     |       |    |       |                | ×                    |            |          | 8전       | 신청   | =  |
| 11        | 선택       | 석/박시<br>정 | <sup>h고ト</sup> IME | 581  | 58.681   | А    | 정보미대<br>신 IT | 니어경영<br>트렌드와  | 특수논제 <최<br>비즈니스>   | 0    | 1:0:1.5 |     | 한재선   |    | 0     | 화 19:          | 00~21:50             |            |          | 8전       | 신청불기 | F  |
| 12        | 선택       | 석/박시<br>정 | <sup>ŀ⊉ŀ</sup> IM€ | 681  | 58.681   | в    | 정보미(<br>바일 혁 | 다어경영<br>신의 비를 | 특수논제 <모<br>즈니스 전략> | 0    | 1:0:1.5 |     | 김지현   |    | 0     | 화 19:          | 00~21:50             |            |          | 8후       | 신청불기 | ÷  |
|           |          |           |                    |      |          |      |              |               |                    |      |         |     |       |    |       |                |                      |            |          |          | - 9F | 2  |
| ÷ε<br>Γ÷ε | 3신성 1    | 각족        |                    |      |          |      |              |               | 71.0               |      |         |     |       | 신정 | 학섬: ( | 5.0 학설         |                      |            |          | -1-1     | ▼ 10 | Ξ_ |
| No.       | 신점<br>구분 | 7         | H설학과               |      | 전산코!     | E 분  | 반 과          | 목번호           | 과옥<br>구분           |      | 과득      | 목명  |       |    | AU    | 학점             | 담당                   | 교수         | 재수강      | 확갑<br>구분 | 삭제   |    |
| 1         | I        | 정보        | 미디어전;              | 공    | 58,513   | E    | E   I        | M513          | 전필                 |      | 마케팅 분~  | 석 및 | ! 전략  |    | 0     | 3.0            | 한면                   | 민희         | Y        | 16주      | 삭제   |    |
| 2         | 1        | 정보        | 미디어전               | 공    | 58, 553  | E    | : I          | M553          | 전필                 |      | 정보통신    | 신시네 | 스템    |    | 0     | 1.5            | st                   | aff        | Y        | 8후       | 삭제   |    |
| 3         | I        | 정보        | !미디어전;             | 공    | 58,665   | E    | =            | M665          | 선택                 |      | 미디아     | 1개  | Ē     |    | 0     | 1.5            | st                   | aff        | N        | 8전       | 삭제   |    |

# [정상적으로 저장된 경우]

# [신청 불가 팝업이 뜨고 저장이 안된 경우]

|      |                   |           |        |          |          |      |      |           |          |      |         |     |          |      |     |                |                      |            |                |          |      | _  |
|------|-------------------|-----------|--------|----------|----------|------|------|-----------|----------|------|---------|-----|----------|------|-----|----------------|----------------------|------------|----------------|----------|------|----|
| 201  | 3년 봄 <sup>:</sup> | 학기 수      | 강신청    | al l     |          |      |      |           |          |      |         |     |          |      |     |                |                      |            |                |          | 🖌 조  | হা |
| 7    | H설학교              | 4 3       | 정보미    | I디머전공    | (4094)   |      | •    | 과경        | 병구분      | ALL  | [       | •   | 과목구      | 분    | ALL |                | -                    | 한/영어       | 강의             | ALL      |      | •  |
| ?    | <u> 1</u> 산코드     | = [       | ex)34. | .212     |          |      |      | 과목        | 록번호      | ex)M | 3211    |     | 과목       | 8    |     |                |                      | 담당교        | ! <del>^</del> |          |      |    |
| ※ 신: | 청불가 :             | 신청불:      | 가인 고   | 과목은 강의   | 계획서가     | 없는 : | 과목입니 | 다.        |          |      |         |     |          |      |     |                |                      |            |                |          |      |    |
| No.  | 과목<br>구분          | 과정<br>구변  |        | 과목<br>번호 | 전산<br>코드 | 분반   |      | 과목        | 명        | AU   | 강:실:학   | 5   | 랔당교수     | 영어   | 정원  | 강역             | 의시간                  | н          | 12             | 학기<br>구분 | 신청   |    |
| 1    | 선택                | 석/박/<br>정 | 나고ト    | IM501    | 58.501   | Е    | 통    | 계분석       | 및 응용     | 0    | 1:0:1.5 |     | 안재현      | Y    | 0   | 화 10:<br>목 10: | 00~11:20<br>00~11:20 | only for I | М МВА⊡         | 8전       | 신청불가 |    |
| 2    | 선택                | 석/박/<br>정 | 나고ト    | IM502    | 58.502   | Е    | 의사   | 결정 모형     | 형 및 분석   | 0    | 1:0:1.5 |     | 안재현      | Y    | 0   | 화 10:<br>목 10: | 00~11:20<br>00~11:20 | only for I | М МВА…         | 8후       | 신청불가 |    |
| 3    | 전필                | 석/박/<br>정 | 나고ト    | IM513    | 58.513   | Е    | 마카   | 팅 분석      | 및 전략     | 0    | 3:0:3.0 |     | 한민희      | Y    | 0   | 화 13<br>목 13   | 00~14:20<br>00~14:20 | only for I | М МВА…         | 16주      | 신청   | Ξ  |
| 4    | 전필                | 석/박/<br>정 | 나과     | IM516    | 58.516   | Е    |      | 회계        | ēt       | 0    | 1:0:1.5 | sta | aff(유성재) | Y    | 0   | 월 10:<br>수 10: | 00~11:30<br>00~11:30 | only IM I  | MBA stu⊷       | 8전       | 신청   |    |
| 5    | 1                 | 11 /111 - | 1-1    | 전공플      | 월수 및 공   | 공통필  | 수의 경 | 우 이전      | 년 성적이 F  | 인과   | 록에 한하!  | 여지  | 배수강 가능   | ;합니I | 다.  |                | ×                    | only for I | M MBA··        | 8후       | 신청   |    |
| 6    |                   | 8         |        |          |          |      | ē    | 적팀에       | 문의하십.    | 시오.  | T.2364  |     |          |      |     | ÷16            | 30~18:50             | only for I | М МВА⊡         | 8후       | 신청   | -  |
| 7    | 선택                | 석/박/<br>정 | 나과     | IM623    | 58.623   | Е    | 데이터이 | 바이닝과<br>팅 | 지능형 마케   | 0    | 1:0:1.5 |     | 허순영      | Y    | 0   | 월 16<br>수 16   | 00~17:20<br>00~17:20 |            |                | 8후       | 신청불가 |    |
|      |                   |           |        |          |          |      |      |           |          |      |         |     |          |      |     |                |                      |            |                |          |      | 1  |
| 수경   | 방신청 :             | 라목        |        |          |          |      |      |           |          |      |         |     |          | 신청형  | 학점: | 4.5 학점         | l                    |            |                |          | ✓ 완  | 료  |
| No.  | 신청<br>구분          | :         | 개설학    | [과       | 전산코드     | = 분  | 반 과  | 목번호       | 과목<br>구분 |      | 과목      | 목명  |          |      | AU  | 학점             | 담당                   | 교수         | 재수강            | 학기<br>구분 | 삭제   |    |
| 1    | I.                | 정보        | 비니다    | 어전공      | 58,513   | E    | 11   | /1513     | 전필       |      | 마케팅 분   | 석 및 | 전략       |      | 0   | 3.0            | 한면                   | 민희         | Y              | 16주      | 삭제   | _  |
| 2    | I                 | 정보        | 비니다    | 어전공      | 58,553   | E    | 11   | /1553     | 전필       |      | 정보통신    | 의지로 | 스템       |      | 0   | 1.5            | st                   | aff        | Y              | 8후       | 삭제   | _  |

- ✓ 신청불가: 강의계획서가 존재하지 않는 과목의 경우에는 신청불가로 되며, 이 과목
   은 신청할 수 없다.
- ✓ 연구과목 학점입력: 석박사 과정의 연구과목(논문연구,개별연구)의 과목을 신청 할 경우 학점을 입력한 후 [신청]버튼을 클릭하여 과목을 수강신청 한다.

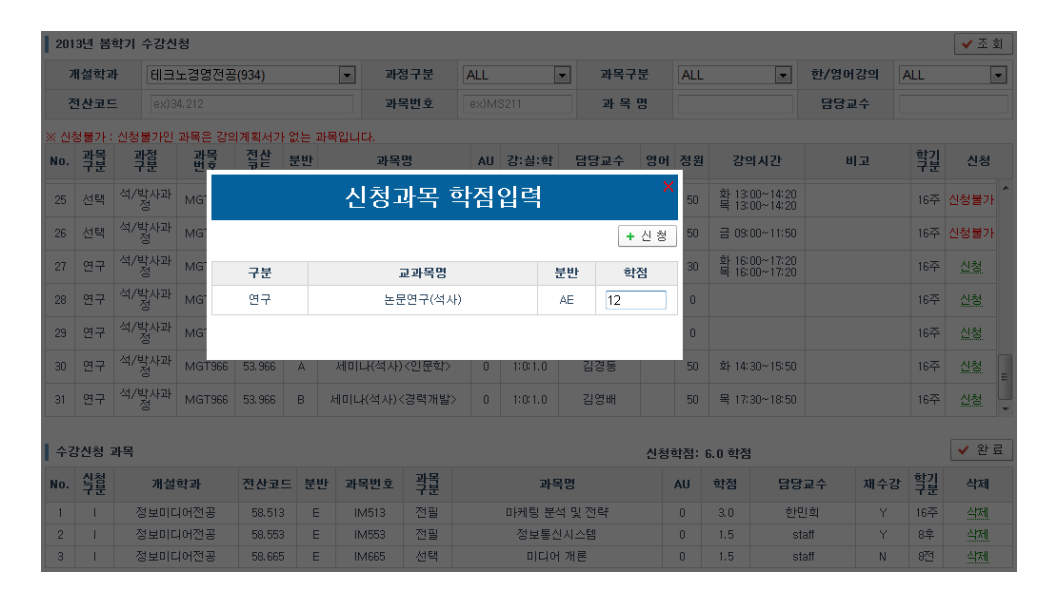

 ✓ 재수강 신청: 재수강 신청인 경우 재수강 대상 과목을 확인한 후 [재수강] 버튼을 클릭하여 과목을 수강신청 한다.

| 201      | 3년 봄     | 학기 수경       | 신청                 |                                           |       |      |             |          |     |         |     |      |    |      |                |                      |             |           |                  | ✓ 조 회  |
|----------|----------|-------------|--------------------|-------------------------------------------|-------|------|-------------|----------|-----|---------|-----|------|----|------|----------------|----------------------|-------------|-----------|------------------|--------|
| 7        | 배설학교     | 바 전         | 보미디어전공             | e (4094)                                  |       | -    | 과정구         | 분        | ALL |         | •   | 과목구  | 분  | ALL  |                | -                    | 한/영어        | 강의        | ALL              | -      |
| 2        | 턴산코드     |             |                    |                                           |       |      | 과목번         | Ξ.       |     |         |     | 과 목  | 명  |      |                |                      | 담당고         | <u>ا</u>  |                  |        |
| ※ 신      | 청불가:     | 신청불기        | 인 과목은 강의           | 의계획서가                                     | 없는 과목 | 록입니다 |             |          |     |         |     |      |    |      |                |                      |             |           |                  |        |
| No.      | 과목<br>구분 | 과정<br>구분    | 과목<br>번호           | 전산<br>코드                                  | 분반    |      | 과목명         |          | AU  | 강:실:학   | 1   | 람당교수 | 영어 | 정원   | 강역             | 리시간                  | н           | 고         | <u></u> 학갑<br>구분 | 신청     |
| 1        | 선택       | 석/박사<br>전   | <sup>과</sup> IM501 | 58,501                                    | Е     | 통계   | 분석 및 응      | 88       | 0   | 1:0:1.5 |     | 안재현  | Y  | 0    | 화 10:<br>몰 10: | 00~11:20<br>00~11:20 | only for I  | M MBA-    | · 9전             | 신청불가 📤 |
| 2        |          |             |                    |                                           |       |      |             |          |     |         |     |      |    |      |                | ×                    | only for I  | M MBA-    | 8章               | 신청불가   |
| 3        | ※다       | 음과 같은<br>키도 | 성적 내역이 9<br>하기     | 있습니다.                                     | 하라    |      | 부바          | 구부       | L   |         |     | 교과목면 |    |      |                | 성전                   | only for I  | M MBA-    | 16주              | 신청 트   |
| 4        | 1 2      | 2011        | 겨울학기               | 학과         분반           정보미디어전공         E |       |      |             |          |     |         |     | 회계학  |    |      |                | BO                   | only IM I   | MBA stu-  | . अत्र्य         | 시천     |
| -        |          |             |                    |                                           |       |      |             |          |     |         |     |      |    |      |                |                      | only for l  |           | 0.7              | ALŽ4   |
| 5        |          |             |                    |                                           |       |      |             |          |     |         |     |      |    |      |                |                      | Unity for i | INI MIDA' | 07               | 28     |
| 6        |          |             |                    |                                           |       |      |             |          |     |         |     |      |    | ✔ 재: | 수강             | ✔ 닫기                 | only for I  | M MBA·    | · 8辛             | 신청     |
| 7        | 선택       | 석/박사<br>정   | <sup>과</sup> IM623 | 58,623                                    | E     |      | 이닝과 지:<br>팅 | 능형 마커    | 0   | 1:0:1.5 |     | 허순영  | Y  | 0    | 월 16:<br>수 16: |                      |             |           | 8후               | 신청불가   |
|          |          |             |                    |                                           |       |      |             |          |     |         |     |      |    |      |                |                      |             |           |                  |        |
| <b>+</b> | 강신청      | 과목          |                    |                                           |       |      |             |          |     |         |     |      | 신청 | 학점:  | 6.0 학점         |                      |             |           |                  | ✓ 완료   |
| No.      | 신청<br>구분 | 개           | 설학과                | 전산코                                       | ≡ 분반  | 과목   | 번호 클        | 과목<br>구분 |     | 과       | 목명  |      |    | AU   | 학점             | 담당                   | 교수          | 재수강       | 확기<br>구분         | 삭제     |
| 1        | I        | 정보          | 미디어전공              | 58.513                                    | E     | IMS  | 513 7       | 연필       |     | 마케팅 분   | 석및  | 진략   |    | 0    | 3.0            | 한단                   | 비희          | Y         | 16주              | 삭제     |
| 2        | 1        | 정보          | 미디어전공              | 58.553                                    | E     | IMS  | 553 7       | 전필       |     | 정보통     | 신시: | 스템   |    | 0    | 1.5            | st                   | aff         | Y         | 8卒               | 삭제     |
| 3        | 1        | 정보          | 미디어전공              | 58,665                                    | E     | IME  | 65          | 선택       |     | 미디이     | 거개  | Ē    |    | 0    | 1.5            | st                   | aff         | N         | 8전               | 삭제     |

#### 3.4 과목 삭제

수강신청 한 과목을 삭제할 경우 화면 하단의 리스트중 <u>삭제</u>를 클릭하여 과목을 삭제 한다. 삭제가 완료되면 아래와 같은 메시지가 출력된다.

| 201 | 3년 봄     | 학기 수강      | 신청       |                 |     |                     |      |         |            |    |     |                                |                 |          | ✓ 조 회  |
|-----|----------|------------|----------|-----------------|-----|---------------------|------|---------|------------|----|-----|--------------------------------|-----------------|----------|--------|
| 5   | 비설학고     | 바 정보       | 리디어전공    | <b>≘(</b> 4094) |     | ▼ 과정구분              | ALL  |         | ▼ 과목구      | 분  | ALL | •                              | 한/영어강의          | ALL      | •      |
| ?   | 텍산코드     | ex)        | 34.212   |                 |     | 과목번호                | ex)M | S211    | 과 목        | 명  |     |                                | 담당교수            |          |        |
| ※ 신 | 청불가 :    | 신청불가인      | ! 과목은 강: | 의계획서기           | ⊦없는 | 과목입니다.              |      |         |            |    |     |                                |                 |          |        |
| No. | 과목<br>구분 | 과정<br>구분   | 과목<br>번호 | 전산<br>코드        | 분반  | 과목명                 | AU   | 강:실:학   | 담당교수       | 영어 | 정원  | 강의시간                           | 비고              | 학기<br>구분 | 신청     |
| 1   | 선택       | 석/박사고<br>정 | IM501    | 58.501          | E   | 통계분석 및 응용           | 0    | 1:0:1.5 | 안재현        | Y  | 0   | 화 10:00~11:20<br>목 10:00~11:20 | only for IM MBA | · 8전     | 신청불가 🔺 |
| 2   | 선택       | 석/박사고<br>정 | IM502    | 58.502          | E   | 의사결정 모형 및 분석        | 0    | 1:0:1.5 | 안재현        | Y  | 0   | 화 10:00~11:20<br>목 10:00~11:20 | only for IM MBA | · 8후     | 신청불가   |
| 3   | 전필       | 석/박사고<br>정 | IM513    | 58.513          | E   | 마케팅 분석 및 전략         | 0    | 3:0:3.0 | 한민희        | Y  | 0   | 화 13:00~14:20<br>목 13:00~14:20 | only for IM MBA | · 16주    | 신청     |
| 4   | 전필       | 석/박사교<br>정 | IM516    | 58.516          | E   | 회계학                 | 0    | 1:0:1.5 | staff(유성재) | Y  | 0   | 월 10:00~11:30<br>수 10:00~11:30 | only IM MBA stu | ·· 8전    | 신청     |
| 5   |          |            |          |                 |     | 삭제되었습               | 니다.  |         |            |    |     | ×                              | only for IM MBA | · 8후     | 신청     |
| 6   | 전필       | 석/막자괴<br>정 | IM558    | 58, 558         | E   | 미디어 소비자 분석          | 0    | 1:0:1.5 | staff      | Y  | 0   | 철 17:30~18:50<br>수 17:30~18:50 | only for IM MBA | · 8후     | 신청     |
| 7   | 선택       | 석/박사고<br>정 | IM623    | 58.623          | Е   | 데이터마이닝과 지능형 마카<br>팅 | ۱ 0  | 1:0:1.5 | 허순영        | Y  | 0   | 월 16:00~17:20<br>수 16:00~17:20 |                 | 8후       | 신청불가   |
|     |          |            |          |                 |     |                     |      |         |            |    |     |                                |                 |          |        |
|     | FALSI -  |            |          |                 |     |                     |      |         |            |    |     |                                |                 |          | 아머리    |

| 1 fi | 강신정        | 과목      |         |    |       |          | 신형          | 험학점: | 4.5 학점 |       |     |          | ▼ 관 묘 |
|------|------------|---------|---------|----|-------|----------|-------------|------|--------|-------|-----|----------|-------|
| No   | · 신청<br>구분 | 개설학과    | 전산코드    | 분반 | 과목번호  | 과목<br>구분 | 과목명         | AU   | 학점     | 담당교수  | 재수강 | 학기<br>구분 | 삭제    |
| 1    | 1          | 정보미디어전공 | 58.513  | E  | IM513 | 전필       | 마케팅 분석 및 전략 | 0    | 3.0    | 한민희   | Y   | 16주      | 삭제    |
| 2    | 1          | 정보미디어전공 | 58, 553 | E  | IM553 | 전필       | 정보통신시스템     | 0    | 1.5    | staff | Y   | 8후       | 삭제    |

# 3.5 수강신청 확인

수업/수강 > 수강신청조회 메뉴를 이용하여 수강신청 내역을 확인 가능하다.

| 학생에는 1 ca                          | 254 | [20 | 13] 苦秋   | 71 💌                |                        |             |                      |           |                          |       |    |     |             |     |
|------------------------------------|-----|-----|----------|---------------------|------------------------|-------------|----------------------|-----------|--------------------------|-------|----|-----|-------------|-----|
| - 년<br>- 2012<br>- 역사과정<br>- 영보이디어 | -   | No  | 숙렬<br>성렬 | 함목이 1는 신청기간 신<br>학과 | 8. 101는 번역<br>집설<br>모드 | 1기간 신<br>분만 | 상품 표시 합니<br>개혁<br>번호 | 다.<br>21월 | 과역법                      |       | AU | 48  | 8850        | 채수강 |
| - 項位                               |     | -   | 1        | 인문.사회과학과            | 10.581                 | .8          | HS3561               | 24        | Graduate English Writing | 44.55 | 0  | 3.0 | 18 F W L 10 | N   |
| Link                               |     | -   |          | 중보미디아크콜<br>중보미디아크콜  | 50,513                 | 6           | IM(953               | 2184      | 이가님을 감독 것 같아<br>정보통신시스템  | 8.2   | 0  | 1.5 | staff       | *   |
| 35                                 |     | 4   | 1        | 정보미디어전공             | 58.665                 | E           | IM665                | 신택        | 미디어 개론                   | 621   | 0  | 1.5 | staff       | N   |
| etat                               |     |     |          |                     |                        |             |                      |           |                          |       |    |     |             |     |
| \$\$\B\$                           |     |     |          |                     |                        |             |                      |           |                          |       |    |     |             |     |
| 수강산철/변경/하소                         | >   |     |          |                     |                        |             |                      |           |                          |       |    |     |             |     |
| 반학기 수강변경/취소                        |     |     |          |                     |                        |             |                      |           |                          |       |    |     |             |     |
| 수강산성조위                             | >   |     |          |                     |                        |             |                      |           |                          |       |    |     |             |     |
| 淋包从改直                              | >   |     |          |                     |                        |             |                      |           |                          |       |    |     |             |     |
| 2987                               | 8   |     |          |                     |                        |             |                      |           |                          |       |    |     |             |     |
| d <sup>4</sup>                     |     |     |          |                     |                        |             |                      |           |                          |       |    |     |             |     |
| 48                                 |     |     |          |                     |                        |             |                      |           |                          |       |    |     |             |     |

## 3.6 수강시간표 확인

| 학생메뉴 💽   이                          | ose | [2013] 봄학: | 기 💌           |                                        |               |                                        |   |   |   |
|-------------------------------------|-----|------------|---------------|----------------------------------------|---------------|----------------------------------------|---|---|---|
| * 님                                 |     | ※ 반학기인 중   | 경우 전반은 빨강, 후빈 | !은 <b>파랑</b> 으로 표시                     |               |                                        |   |   |   |
| - 2012<br>- 석사과정<br>- 정보미디어<br>- 재학 |     | 시간         | 윌             | 화                                      | ÷             | 목                                      | 금 | 토 | 일 |
|                                     |     | ~ 08:00    |               |                                        |               |                                        |   |   |   |
|                                     |     | 08:00      |               |                                        |               |                                        |   |   |   |
| Link                                |     | 08:30      |               |                                        |               |                                        |   |   |   |
| 공통                                  |     | 09:00      |               |                                        |               |                                        |   |   |   |
| 학적                                  |     | 09:30      |               |                                        |               |                                        |   |   |   |
| ለወ/ለም                               | -   | 10:00      |               |                                        |               |                                        |   |   |   |
| 7U/78                               |     | 10:30      |               |                                        |               |                                        |   |   |   |
| 수강신정/변경/취소                          | >   | 11:00      |               |                                        |               |                                        |   |   |   |
| 반학기 수강변경/취소                         | >   | 11:30      |               |                                        |               |                                        |   |   |   |
| 수강신청조회                              | >   | 12:00      |               |                                        |               |                                        |   |   |   |
| 개인시간표                               | >   | 12:30      |               |                                        |               |                                        |   |   |   |
| 강의평가                                |     | 13:00      |               | 마케팅 분석 및 전략(1<br>6wk)                  |               | 마케팅 분석 및 전략(1<br>6wk)                  |   |   |   |
| 성적                                  |     | 13:30      |               | 한민희                                    |               | 한민희                                    |   |   |   |
| 나이                                  |     | 14:00      |               | :: ::<br>13:00 ~ 14:20                 |               | :: ::<br>13:00 ~ 14:20                 |   |   |   |
| 88                                  | ш   | 14:30      |               |                                        |               |                                        |   |   |   |
|                                     |     | 15:00      |               |                                        |               |                                        |   |   |   |
|                                     |     | 15:30      |               |                                        |               |                                        |   |   |   |
|                                     |     | 16:00      |               | Graduate English W<br>riting<br>배트 반드위 |               | Graduate English W<br>riting<br>배트 받드위 |   |   |   |
|                                     |     | 16:30      |               | ····································   |               | ·····································  |   |   |   |
|                                     |     | 17:00      |               | (N4)인군사외과역구동<br>16:00 ~ 17:30          |               | (N4)인군사외과역구동<br>16:00 ~ 17:30          |   |   |   |
|                                     |     | 17:30      | 미디어 개론(1st)   |                                        | 미디어 개론(1st)   |                                        |   |   |   |
|                                     |     | 18:00      | staff         |                                        | staff         |                                        |   |   |   |
|                                     |     | 18:30      | 17:30 ~ 18:50 |                                        | 17:30 ~ 18:50 |                                        |   |   |   |
|                                     |     | 19:00      |               |                                        |               |                                        |   |   |   |
|                                     |     | 19:30      |               |                                        |               |                                        |   |   |   |
|                                     |     | 20:00      |               |                                        |               | 정보통신시스템(2nd)<br>staff                  |   |   |   |
|                                     |     | 20:30      |               |                                        |               |                                        |   |   |   |
|                                     |     | 21:00      |               |                                        |               | 19:00 ~ 22:00                          |   |   |   |
|                                     |     | 21:30      |               |                                        |               |                                        |   |   |   |

수업/수강 > 개인시간표 를 이용하여 시간표 확인이 가능하다.

- 전반학기 과목은 빨강, 후반학기 과목은 파랑으로 표시된다.